附件1:

# 监理业务培训微信小程序在线报名系统 操作说明

一、在线报名地址

使用微信扫描下方二维码进入在线报名小程序

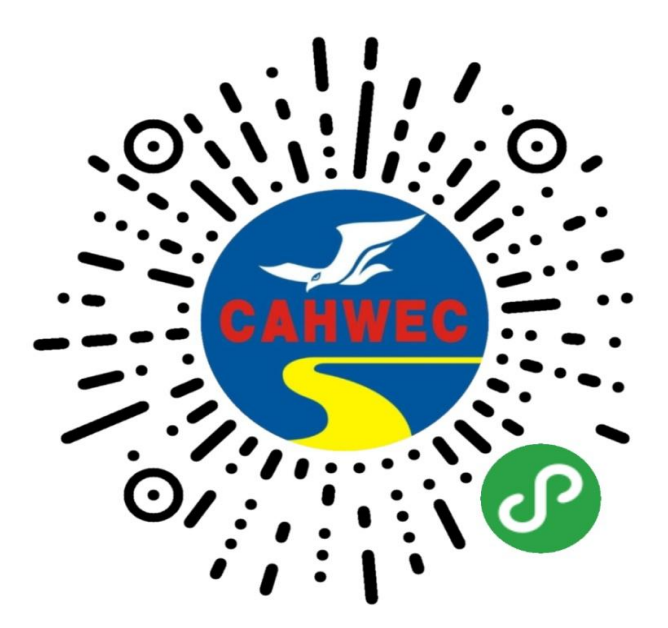

二、"在线报名"流程

## 第一步:完善个人信息

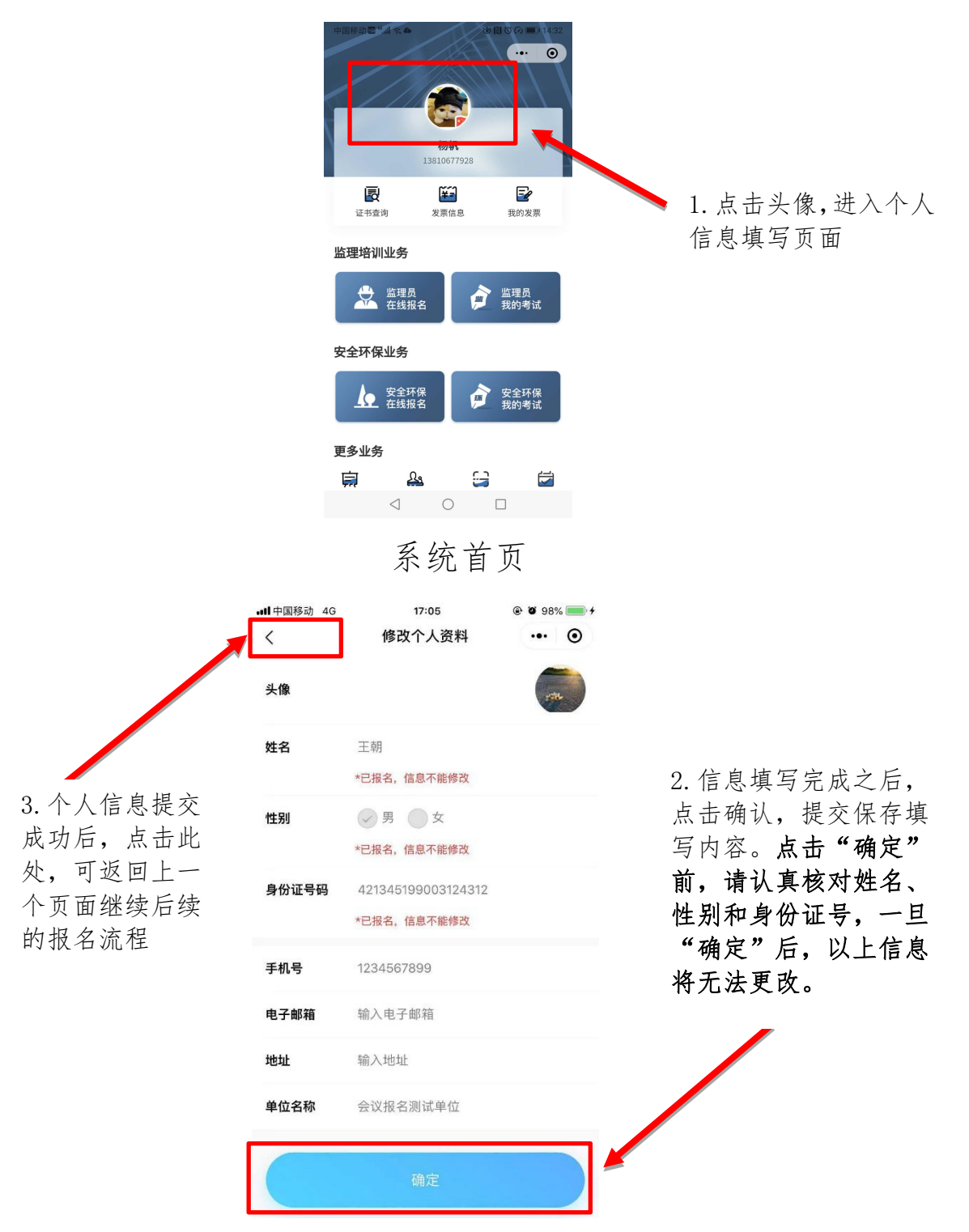

第二步:在线报名

... () 1. 点击在线报名,进去 查看报名期次信息 杨帆 13810677928 Ð ¥-F 证书查询 发票信息 我的发票 监理培训业务 监理员
我的考试
我的考试
 监理员 在线报名 安全环保业务 安全环保 在线报名 安全环保 我的考试 更多业务 廪 <u>}</u> 9 5  $\triangleleft$ 0 中国移动 🖽 "📶 🗟 😂 🚖 🛎 🗋 🛈 🕢 💷 11:07 く 在线报名 ••• • ■ 监理在线报名 ■ 最新监理报名资讯 2020年後三世世 \_\_ を培训「正 2. 发布日期: 2020-08-05 14:58:10 20年第一期业法下年二月,方 2. 点击要报名的培训班 培则、 发布日期: 2020-08-05 14:42:27 次,进入报名信息填写 页面 发布日期: 2020-07-31 14:22:00 没有更多了  $\triangleleft$   $\bigcirc$   $\Box$ 

3. 进入报名页面,点击期次和地区,在下拉菜单内进行选择

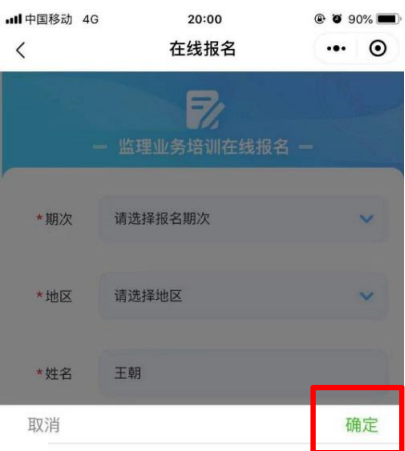

3.1 拉动选择要报名的期次

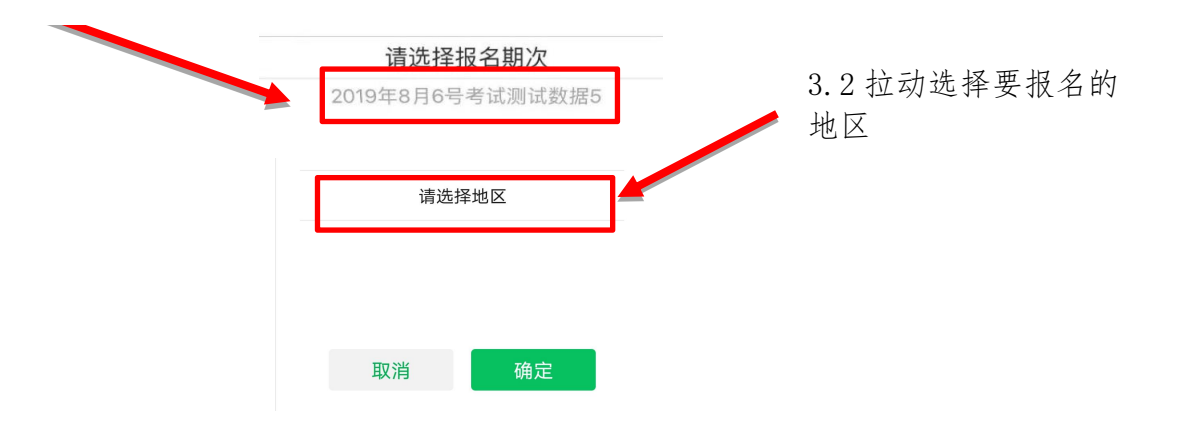

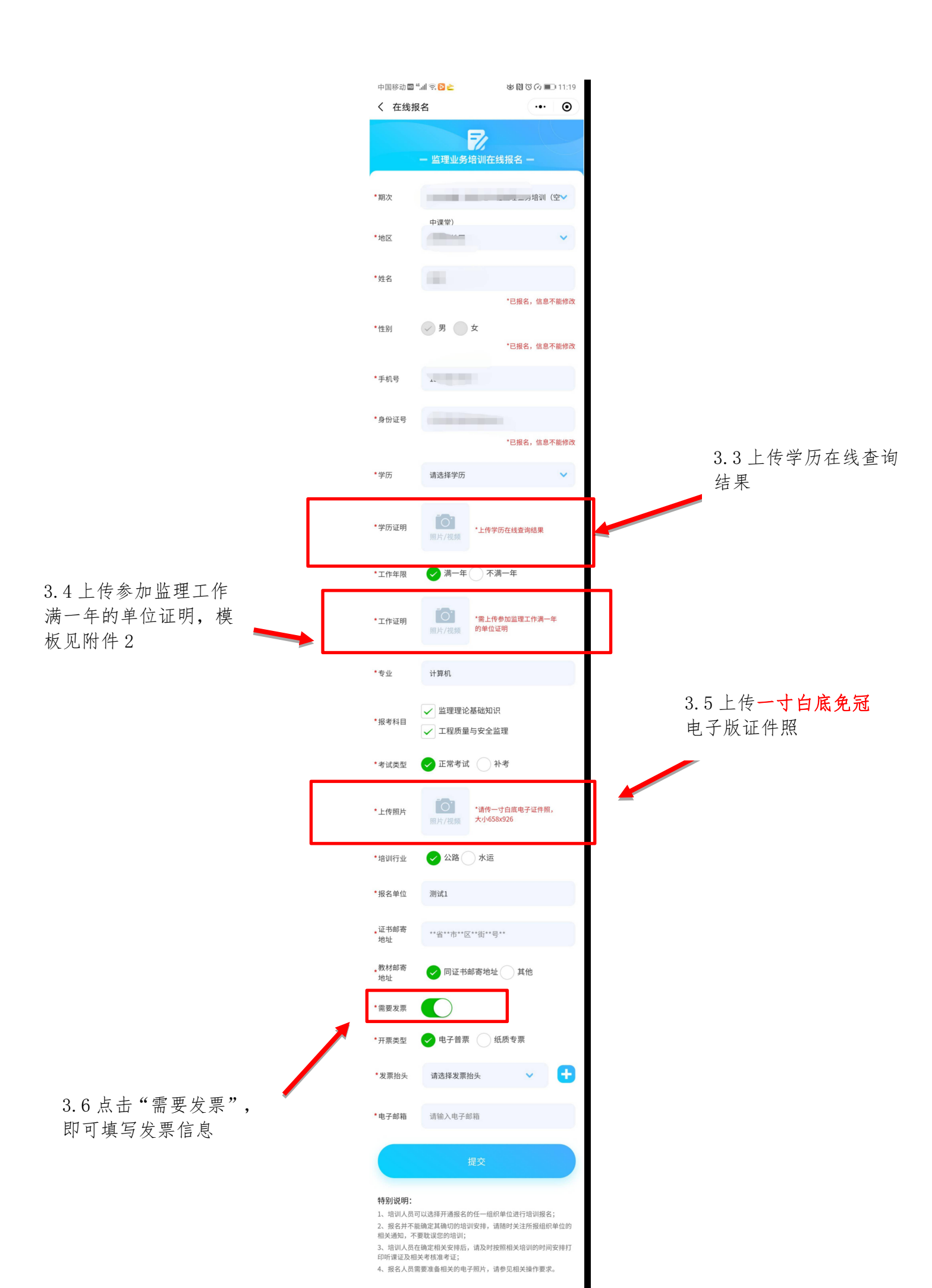

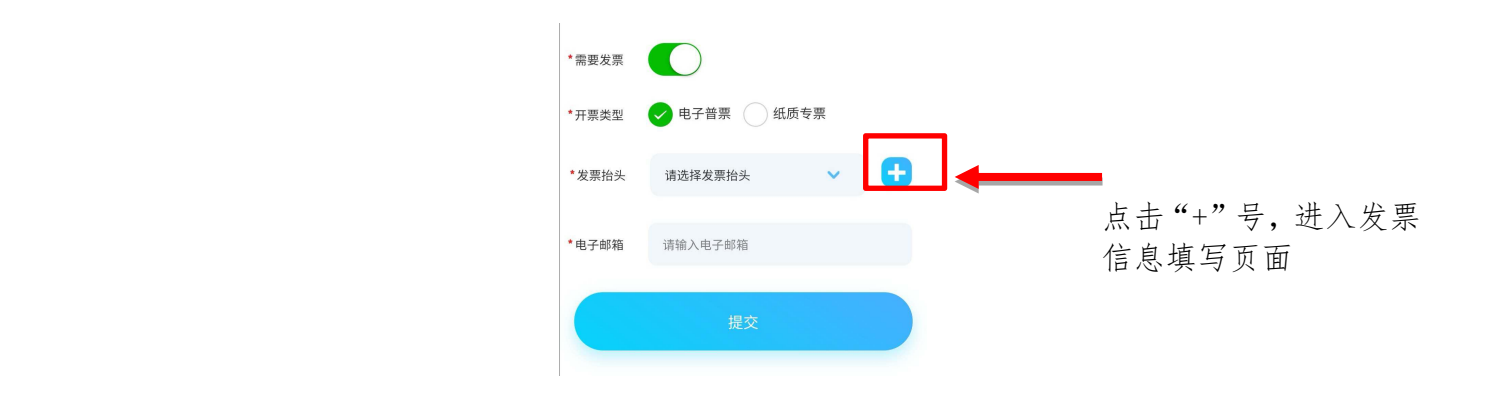

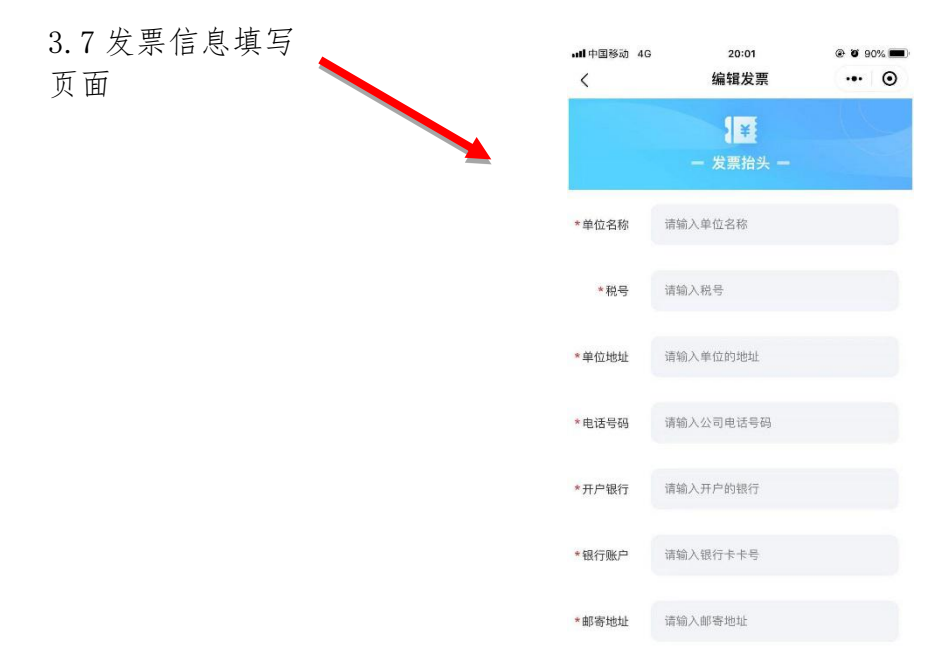

4. 报名信息提交后,等待系统审核

| ull中国移动 4G | 20:02 | 👁 🖉 89% 🔳 |
|------------|-------|-----------|
| <          | 等待审核  | ••• •     |

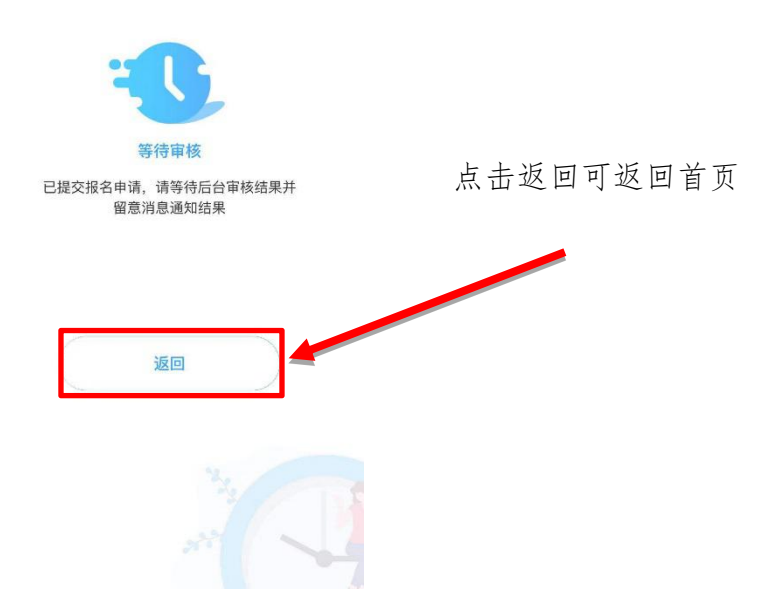

第三步:已提交报名信息查看和在线支付

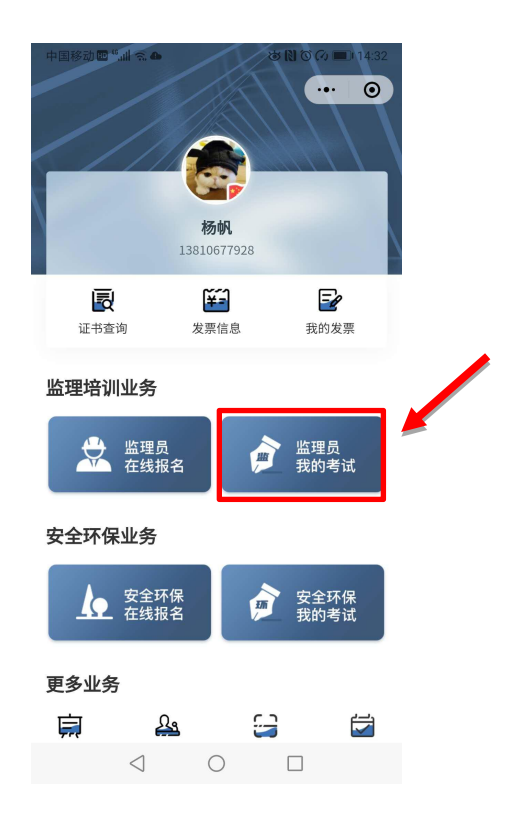

点击"我的考试"进入,查看报名信息审核

#### 2. 审核状态显示

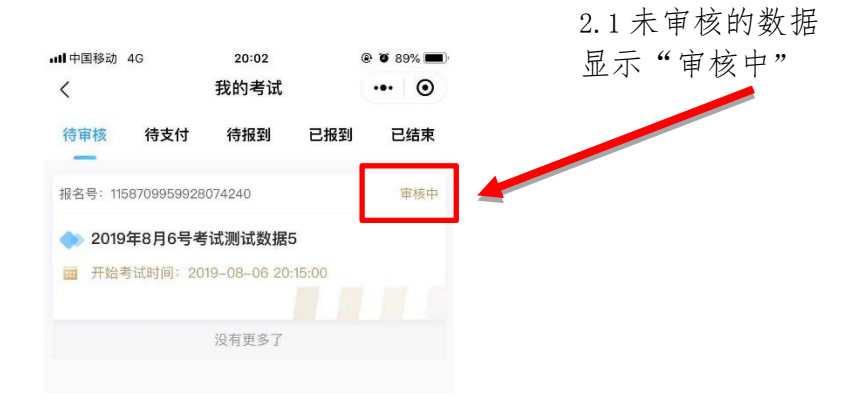

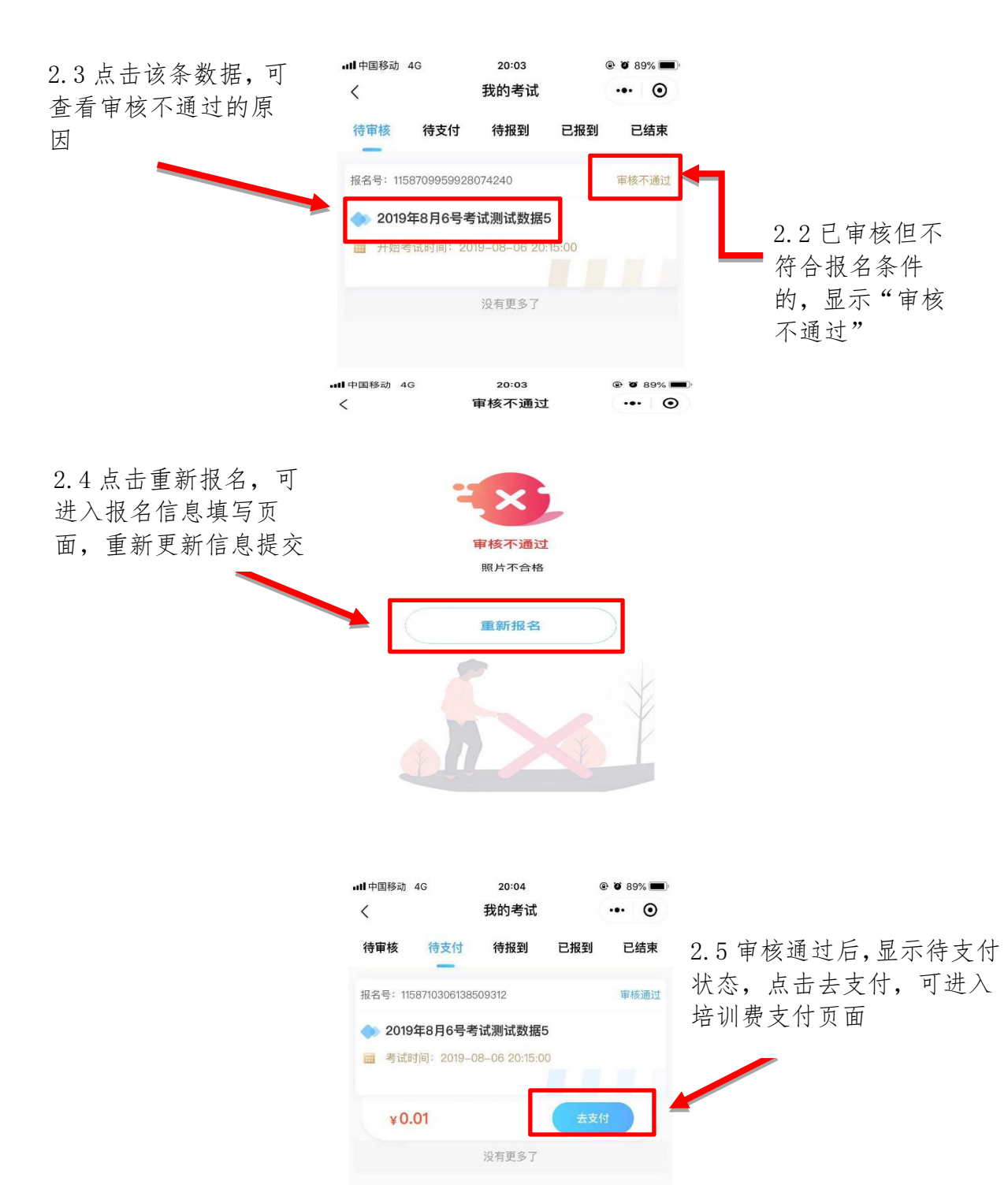

### 3. 在线支付

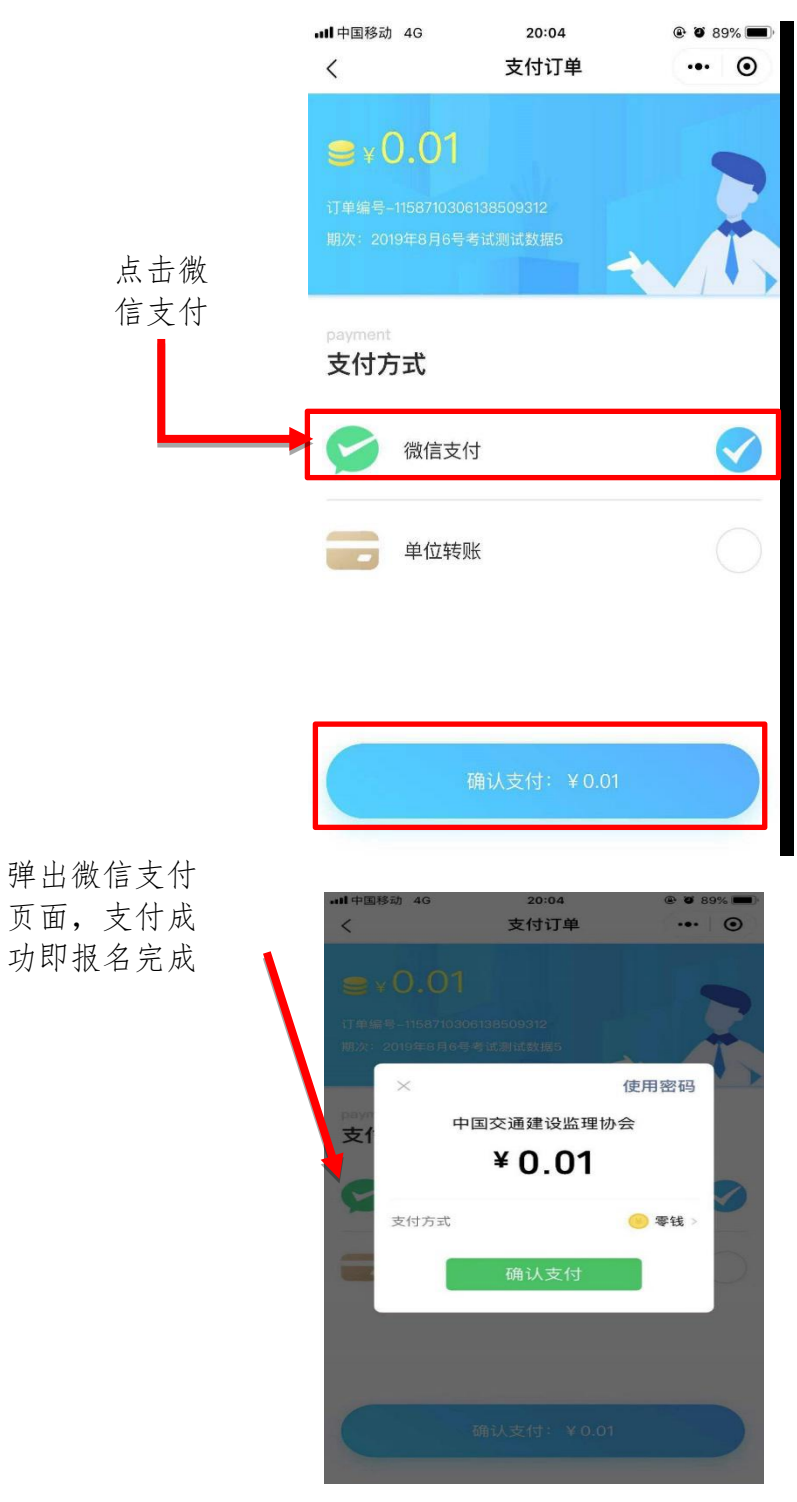

微信支付页面

## 第四步:其他相关信息和操作:

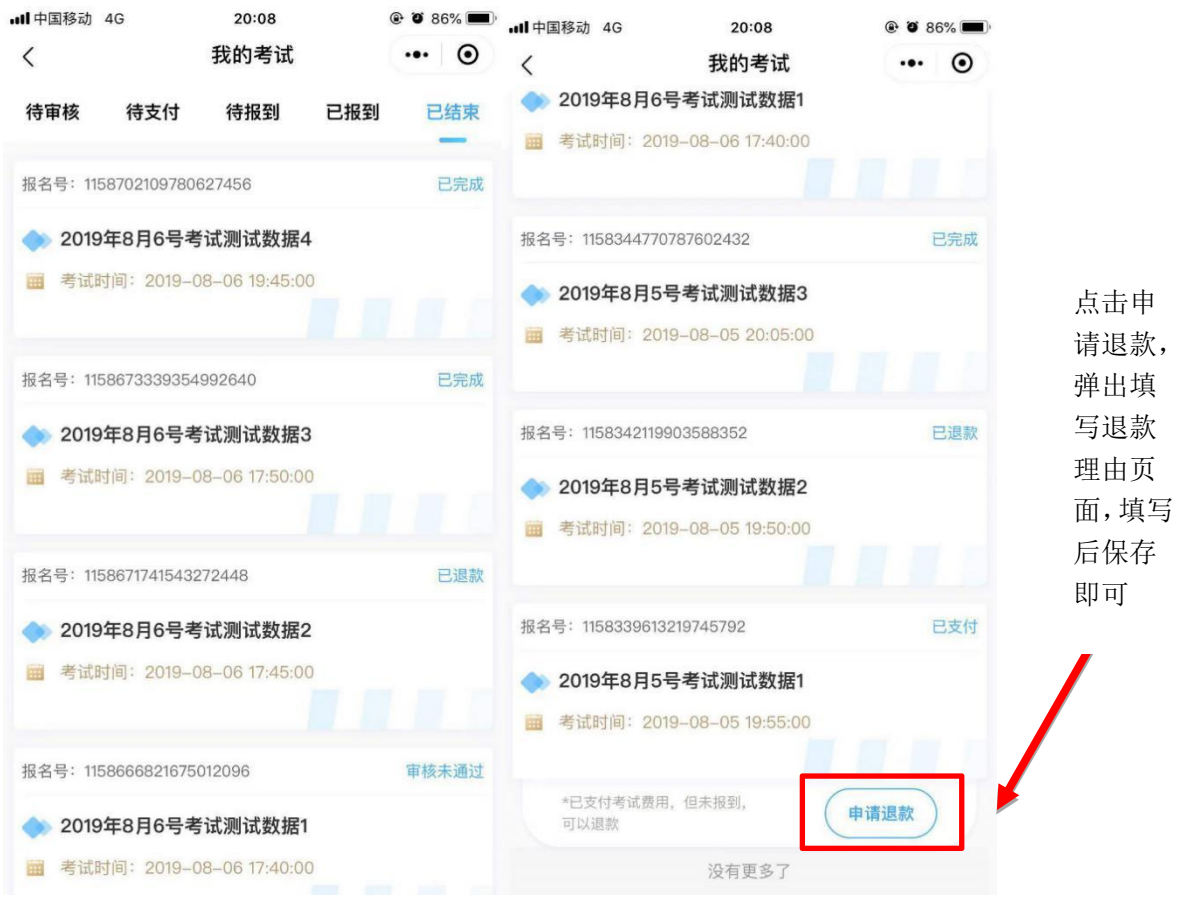

#### 我的考试已结束页面

我的考试已结束页面

如过了考试时间后,所有数据都会显示在己过期中 注:

标签状态"已完成",则是正常报名并参加考试的数据;

标签状态"已支付",则是完成报名但没有进行报到的数据,可操作申请退款申请退还报名 费用,需后台审核;

标签状态"审核未通过",则是提交报名,但是审核不通过的数据;

标签状态"退款审核中",则是已经提交申请退款,待后台审核的数据;

标签状态"已退款",则是后台审核完成退款的数据;

标签状态"退款失败",则是后台审核不给予退款的数据;